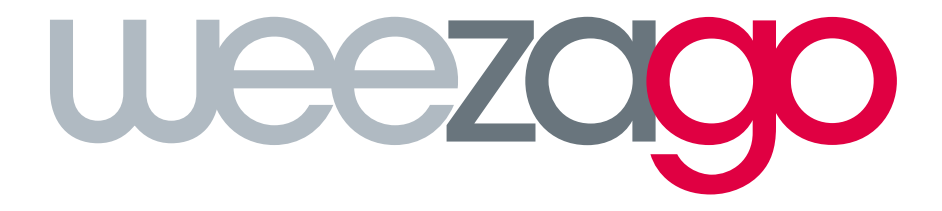

## CONNECTION PROCEDURE TIZEN V. 7

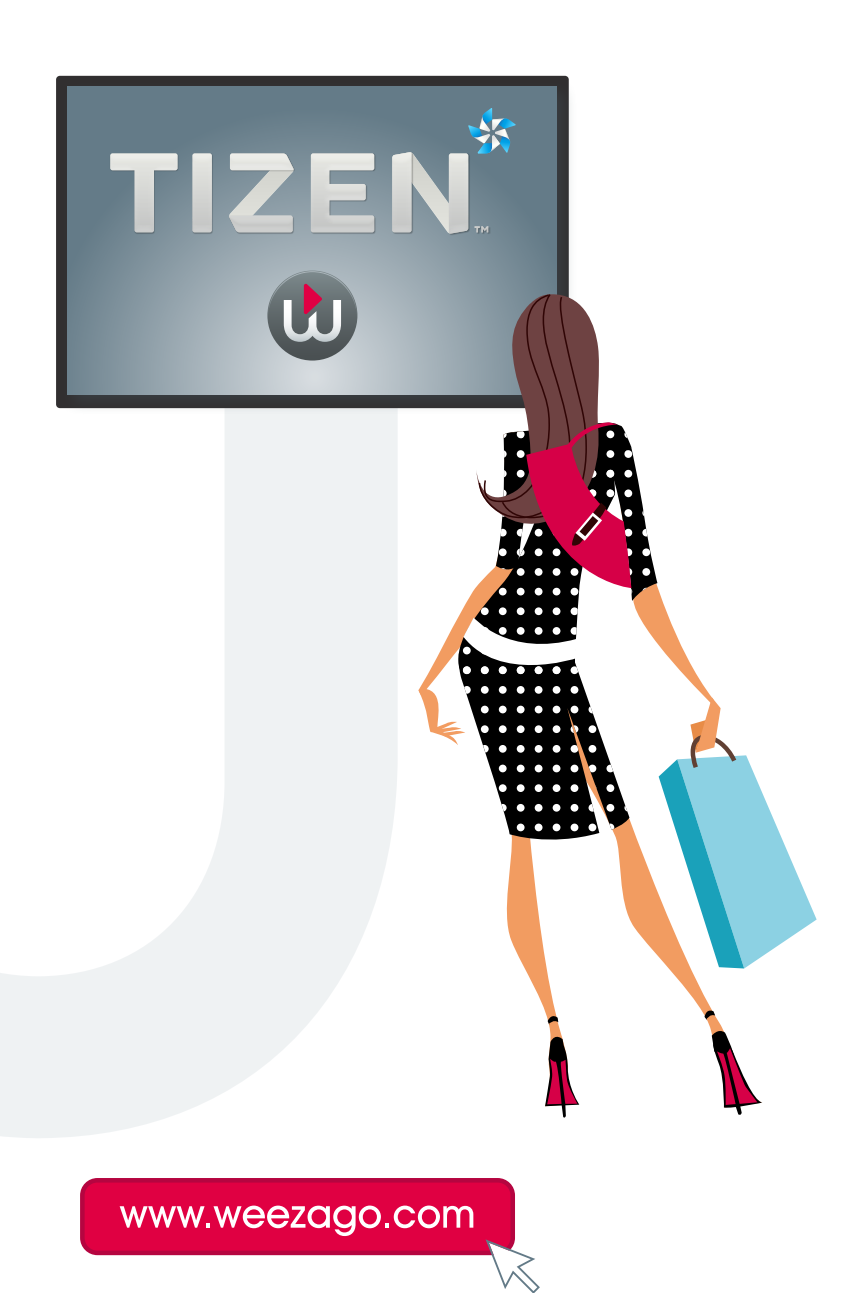

## CONNECTION PROCEDURE WEEZAGO / TIZEN

## Samsung Smart Signage Platform (SSSP) TIZEN 7 Display set-up

- Step 1 : Turn on the screen.
- **Step 2** : Select your language.
- Step 3 : Connect the device to the Internet (Wi-Fi or wired).
- Step 4 : Read and accept the terms and conditions.
- Step 5 : In "Installation type", select "Manual installation".
- Step 6 : Choose the screen orientation (Portrait/Vertical or Landscape/Horizontal).
- Step 7 : In "Player selection", select "Custom application".
- Step 8 : Enter the URL: http://soc.weezago.com.
- Step 9 : Press "Skip" (right arrow).
- Step 10 : Set the automatic shutdown parameters to OFF (deactivate).
- **Step 11** : Set date and time.
- Step 12 : Select Weezago to download and install the application.
- **Step 13** : Redirect to the Weezago licence code validation menu.

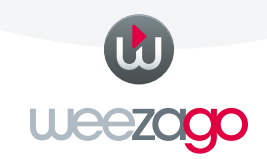